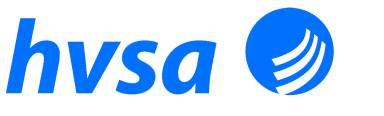

Handball-Verband Sachsen-Anhalt e.V. Rosengrund 7

Fax:

03 91 - 7 26 02 30 03 91 - 7 26 02 31 E-Mail: hvsa@hvsa.de Internet: www.hvsa.de

Stadtsparkasse Magdeburg IBAN: DE89 8105 3272 0035 0074 74 NOLADE21MDG BIC: Steuer-Nr.: 102/143/09268

Eingetragen beim Registergericht Stendal, VR: 10592.

Handball in Sachsen-Anhalt 🔳 🔳 🖬 Geht ab. Kommt an.

Handball-Verband Sachsen-Anhalt e.V. | Rosengrund 7 | 39130 Magdeburg

Von: Denis Engel | Geschäftsführer HVSA Tel.: +49 (391) 7 26 02 40 Fax: +49 (391) 7 26 02 31 E-Mail: Engel@hvsa.de

An die **Mitaliedsvereine** des HVSA

Magdeburg, 04.01.2019

**Online-Spielberechtigung** Einführung des digitalen Spielausweises im HVSA ab 01.07.2019

Liebe Sportfreundinnen, liebe Sportfreunde,

das Präsidium des HVSA hat auf seiner Sitzung am 13.11.2018 die Entwicklung und Bereitstellung des elektronischen Spielausweises für sein Verbandsgebiet in Auftrag gegeben. Bis zum Spieljahresbeginn 2019/2020 sollen alle Spielausweise des HVSA im elektronischen Format zur Verfügung gestellt und dann im Spielbetrieb genutzt werden.

Für die Einführung des neuen Formates sprechen folgende Punkte:

- zukunftsorientiertes Arbeiten, Erweiterung nuLiga/nuScore,
- Vereinheitlichung von Antrags- und Genehmigungsprozessen innerhalb der nu-ARGE,
- Verfügbarkeit der Daten,
- weniger Arbeitsaufwand für den Verein, d. h.
  - o es werden keine Stempel und Unterschriften auf dem Spielausweis mehr benötigt,
  - o Bilder müssen nicht mehr eingeklebt werden, sondern durch den Verein importiert werden und stehe für eine Mehrfachnutzung zur Verfügung,
- Bereinigung der Datenbank durch parallele Prüfung der aktuell (noch) benötigten Spielberechtigungen im Verein,
- bessere und ausführlichere Darstellung der Spielrechte.

Die Einführung des neuen Formats bringt kurzfristig einen höhreren Zeit- und Arbeitsaufwand mit sich. Das bedeutet, dass die Stammdaten aller Spielberechtigungen im System geprüft und ggf. mit Hilfe der Pass-Stelle korrigiert bzw. ergänzt werden sollten.

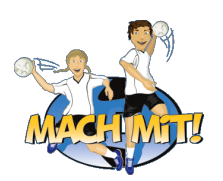

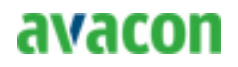

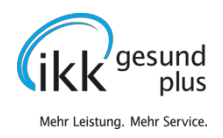

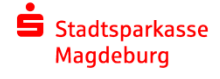

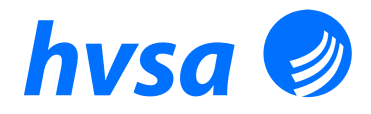

-2-

Für die Einführung gilt folgende Zeitschiene:

# Bis zum 30.06.2019 müssen

- alle Stammdaten in nuLiga auf Vollständigkeit und Richtigkeit überprüft und ggf. über die Pass-Stelle berichtigt und/oder ergänzt werden und
- alle Spielberechtigungen mit einem Passbild in nuLiga versehen werden.

# Ab 01.07.2019

sind voraussichtlich nur noch digitale Spielausweise gültig.

Nach der Umstellung des Formats stehten die Spielberechtigungen in digitaler Form (Anzeige der Daten in nuLiga und in Form eines pdf-Dokuments) für den Verein zur Verfügung. Die digitalen Spielausweise sind auf Vollständigkeit und Korrektheit zu prüfen.

# Der Verein haftet auch weiterhin für die Richtigkeit der Daten!

Derzeitig wird noch geprüft und innerhalb der nu-ARGE abgestimmt ob und wie lange ggf. eine Übergangsfrist mit Verwendung digitaler und gedruckter Spielberechtigungen zur Anwendung kommt. Der HVSA hat sich für keine Übergangsfrist entschieden, wird sich in der nu-ARGE dagegen aussprechen und bereitet sich langfristig auf die Umstellung vor.

Der Bayrische Handball-Verband e. V. testet aktuell den Vorläufer des dititalen Spielausweises und hat bereits Erfahrungen damit gesammelt. Einige der im Zusammenhang mit der Umstellung entstandenen Fragen haben wir in der Anlage zusammengefaßt und sollen euch Antworten geben.

In den kommenden Wochen und Monaten bis zur Umstellung wird es noch verschiedene Termine zur Abstimmung in der nu-ARGE geben. Über entsprechende Regelungen und neue Informationen werden wir auf unserer Internetseite informieren. Wir bitten bereits heute auf entsprechende Veröffentlichungen zu achten.

Für Fragen im Zusammenhang mit der Umstellung wendet euch bitte an die Pass-Stelle, Tel. +49 (0) 391 7260230 oder per E.Mail an hvsa@hvsa.de.

Mit freundlichen Grüßen

Steffen Müller Präsident HVSA

Denis Engel Geschäftsführer HVSA

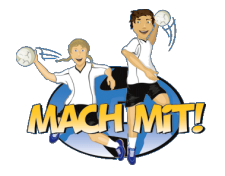

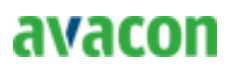

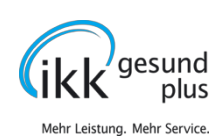

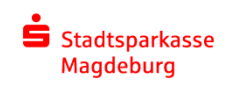

Anlagen Häufig gestellte Fragen (FAQ) Anleitung zum Import von Bildern unter nuLiga

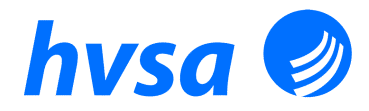

## Häufig gestellte Fragen (FAQ) zum Online-Spielausweis

# Wie soll man die Passfotos hochladen?

Hierfür wird eine Fotodatei benötigt (jpg, png). Bitte verwenden Sie wenn möglich keine eingescannten Fotos. Am besten machen Sie selbst oder der/die zuständige Trainer/in mit dem Handy von jedem Spieler/jeder Spielerin ein Portraitfoto und diese laden Sie dann in das nuLiga-System.

### Was bedeutet "veröffentlichen/nicht veröffentlichen"?

Bei Passbildern hat die Funktion keine Bedeutung. Bei den anderen beiden Bildertypen könnte das in Zukunft eine Rolle spielen, z. B. Spielerportraits. Dies muss dann aber von den Mitgliedern selbst eingestellt werden.

#### Wofür stehen die anderen beiden Bilderformate (Foto und Portraitfoto)?

Diese beiden Formate werden wahrscheinlich in weiter Zukunft eine größere Bedeutung haben. Das Portraitfoto wird dann auch für das Profil des Spielers/der Spielerin freigeschaltet – sobald es Verwendung findet.

# Warum kann nicht jede/r Spieler/Spielerin selbst sein/ihr Passfoto im nuLiga-System hochladen? Das würde doch die Arbeit des Vereins erleichtern.

Das hat mehrere Gründe. Der erste ist sicherlich, dass nicht jede/r Spieler/in einen Zugang zu nuliga hat. Zudem haben die Vereine nicht für alle Mitglieder die E.Mail-Adressen hinterlegt. Weiter müssen zwangsläufig alle Bilder geprüft werden. Die Richtigkeit des Spielausweises bestätigt der Verein und nicht der/die Spieler/in. Es könnte jede/r Spieler/in theoretisch selbst sein Bild zu jeder Zeit ändern. Die Folge könnten "falsche" Passfotos auf dem Online-Spielausweis sein. So ist auch die Berechtigung, wer die Spielausweisdaten bearbeiten darf, klar definiert und das Risiko eines Fehlers wird verringert.

### Können auch Bilder hochgeladen werden, die kein Passbildformat haben?

Voraussetzung für ein entsprechendes Bild ist, dass der Spieler/die Spielerin (vor allem das Gesicht) gut erkennbar ist.

#### Wo stimmt der Spieler/die Spielerin dem Hochladen seines/ihres Bildes zu?

Der hat er/sie bereits zugestimmt, als er/sie eine Spielberechtigung beantragt hat. Denn hier musste zur Gültigkeit ein Foto aufgeklebt werden. Darüber hinaus hat der Spieler/die Spielerin mit dem Antrag auf Erteilung einer Spielberechtigung unsere Spielordnung zugestimmt und diese verlangt ein Passbild auf dem Spielausweis.

# Was passiert, wenn ein Spieler/eine Spielerin dem Hochladen seines/ihres Bildes widerspricht?

Folglich ist der Online-Spielausweis nicht gültig und der/die Spieler/in hat keine offizielle Spielberechtigung!

Wie im nuLiga-System angezeigt, ob bereits ein Passfoto hochgeladen wurde? Ja, auf der Mitgliederseite von nuLiga wird eine extra Spalte angezeigt. Hier erscheint immer ein Haken, wenn bei der Person ein Passfoto hinterlegt ist.

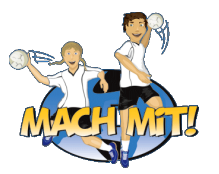

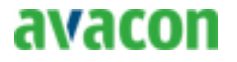

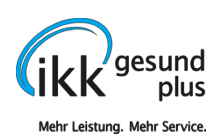

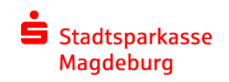

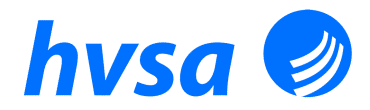

#### Welche Pässe werden wann umgestellt?

Es werden alle Spielausweise in Summe zum 01.07.2019 umgestellt.

Warum kann ich bei bestimmten Personen die Stammdaten nicht selbst ändern? Bei Personen, die selber eine nuLiga-Zugang haben, sind die Stammdaten auch für den Vereinsadministrator gesperrt. Dies kann z. B. Spieler/innen, die gleichzeitig Schiedsrichter, Zeitnehmer oder Sekretär für den Verein sind, betreffen. Daher sollte die Änderung dann die betreffende Person selbst vornehmen. Sollten Sie in anderen Fällen auch Probleme bei der Eingabe haben, dann wenden Sie sich bitte an die Pass-Stelle des HVSA.

Ist die Umstellung auf den Online-Spielausweis kostenneutral? Ja.

### Wie stellen sich die Spielausweisgebühren künftig dar?

Aktuell sind auf Grund zusätzlicher Prüfpflichten einige Antragsvorgänge noch in schriftlicher Form über die Pass-Stelle zu beantragen. Eine Überprüfung der Gebühren ist bereits vor längerem erfolgt. Geringfügige Anpassungen werden sich ggf. nicht vermeiden lassen. Im Gesamten sollten diese jedoch nicht steigen. In Absprache in der nu-ARGE werden wir ggf. weitere Antragsmöglichkeiten online bereitstellen, um den bürokratischen Aufwand weiter zu senken.

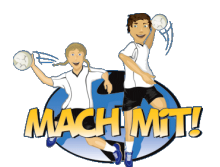

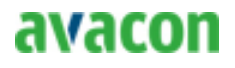

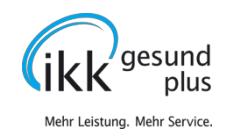

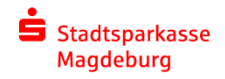

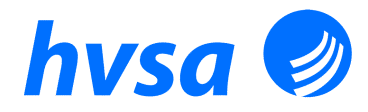

# Anleitung zum Import von Bildern unter nuLiga

Zuerst melden Sie sich mit Ihren Vereinsdaten unter nuLiga an und gehen auf den Vereinsbereich. Dann wählen Sie den Menüpunkt **"Mitglieder" (1).** Sie sehen eine leere Seite mit der Möglichkeit ausgewählte Filterkriterien einzustellen. Wir tragen an dieser Stelle keine Filterkriterien ein und drücken den **"Suchen"**-Button (2). Nach Abschluss der Systemsuche erhalten Sie eine Übersicht aller im Datenbestand für den Verein hinterlegten Mitglieder. Spielberechtigungen werden automatisch und ohne Zutun des Vereins in dieser Liste hinterlegt. Weitere Personen können hier durch den Verein manuell erfasst und gepflegt werden, z. B. Vorstandsmitglieder, Funktionsträger mit bestimmten Aufgaben.

| Meldung                                     | Spielbetrieb         | Verein  | Mitglieder | Spielberechtigungen                       | Seminare | Downloads | Verbandsdokumente |  |
|---------------------------------------------|----------------------|---------|------------|-------------------------------------------|----------|-----------|-------------------|--|
| Admin Home >                                |                      |         |            |                                           |          |           |                   |  |
|                                             |                      |         |            |                                           |          |           |                   |  |
| Vereinsmitg<br>BSV 93 Mage                  | lieder<br>deburg-Olv | enstedt | e. V.      |                                           |          |           |                   |  |
| Vereinsmitglieder suchen                    |                      |         |            |                                           |          |           |                   |  |
| Personen<br>Nachname<br>Alter<br>Geschlecht | alle<br>-            |         |            | <ul><li>A-Z <ul><li>2</li></ul></li></ul> |          |           |                   |  |
| Aktion -                                    | Suchen               |         |            | Ausführen                                 |          |           |                   |  |

Jetzt klicken Sie auf das Kästchen (3) neben dem Personennamen zu der Sie das Foto hinzufügen möchten. Anschließend wählen Sie unten in dem Pulldownfeld unter "Aktion" den Befehl "Bilder bearbeiten" (4) aus. Danach klicken Sie auf "Ausführen".

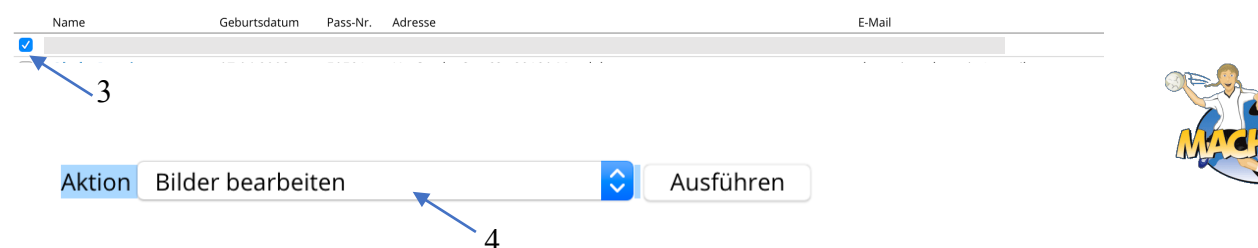

Sie gelangen auf eine neue Seite und können dort im Pulldownfeld neben der Beschriftung **"Bildtyp"** die Art des Bildes auswählen. Sie wählen bitte für den Online-Spielausweis den Eintrag **"Passfoto" (5)**. Es öffnet sich der Dateiexplorer und Sie wählen das für diese Person bestimmte Foto aus. (Tipp: Lassen Sie sich von Ihren Mitgliedern die Fotos mit der Benennung "Nachname\_Vorname" zuschicken.) Anschließend klicken Sie auf **"Hochladen" (6)** und das Bild wird in das nuLiga-System geladen. Abschließend den Datensatz **"Speichern" (7)** <u>nicht</u> vergessen.

(In diesem Zusammenhang ist es sicherlich sinnvoll, auch die anderen Bildtypen mit demselben Bild zu ergänzen, da in Zukunft auch Ihren Zweck erfüllen werden.

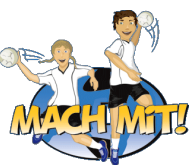

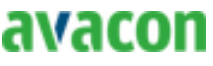

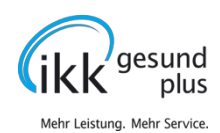

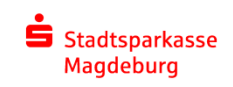

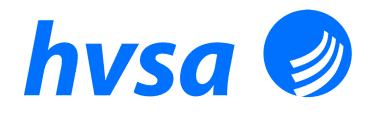

Zudem sparen Sie sich zukünftige Arbeit. Obige Anleitung kann auch für die anderen Fototypen wiederholt werden.)

| Bild                                                                                                   | 5 6                          |  |  |  |  |  |
|----------------------------------------------------------------------------------------------------|------------------------------|--|--|--|--|--|
| Bildtyp                                                                                                | V Passfoto                   |  |  |  |  |  |
|                                                                                                    | Foto                         |  |  |  |  |  |
| Portrait-Bild                                                                                          | Promotionfoto<br>Duronsucher |  |  |  |  |  |
| (max. 3.072 KB, 3.000x3.000 Pixel) (große Bilder werden auf 600x600 Pixel verkleinert) veröffentlichen |                              |  |  |  |  |  |
|                                                                                                    | Abbrechen Speichern          |  |  |  |  |  |
|                                                                                                    |                              |  |  |  |  |  |
|                                                                                                    |                              |  |  |  |  |  |
|                                                                                                    |                              |  |  |  |  |  |

Danach erscheinen auf einer neuen Seite die hochgeladenen Bilder. Wenn Sie jetzt ein Bild austauschen möchten, klicken Sie auf "neues Bild hochladen". Ansonsten klicken Sie auf "zurück". Sie können die Bilder jederzeit ändern. Nach Änderung wird dieses Bild automatisch ab sofort verwendet.

Noch Fragen? Dann bitte in der Pass-Stelle des HVSA melden. Kontakt: Tel.: +49 (0) 391 7260230 oder per E.Mail an hvsa@hvsa.de.

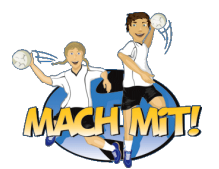

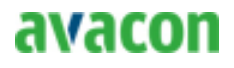

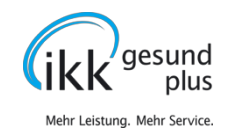

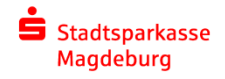